# **USER GUIDE - GUIDE D'UTILISATION**

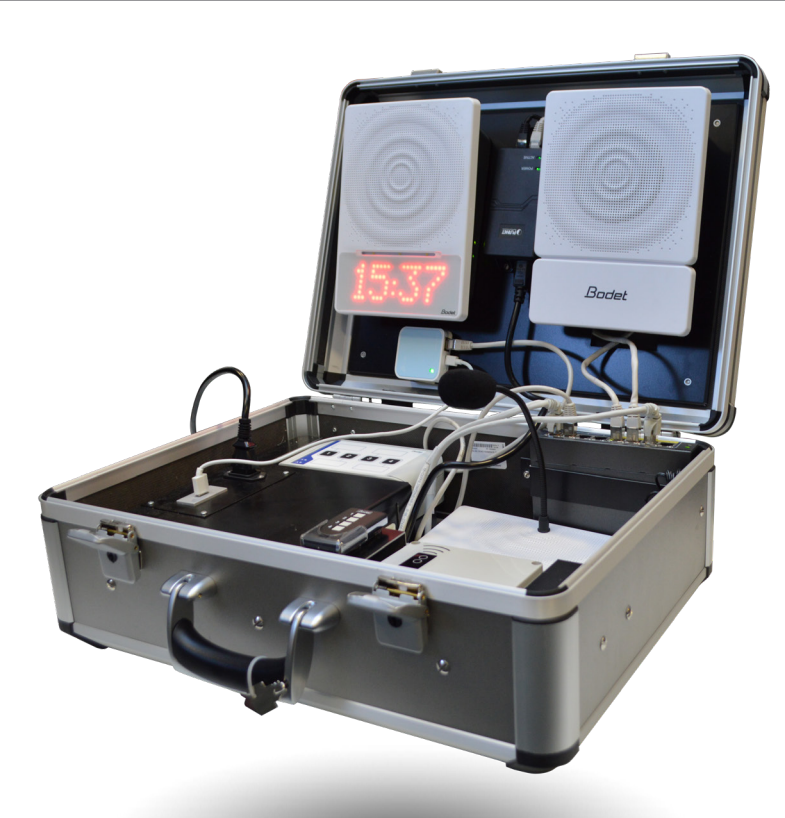

# EN

# Safety information

We recommend that you read this manual carefully before installing the product. Failure to observe these instructions may cause irreversible damage and invalidate the warranty. BODET shall not be responsible for any damage arising due to non-observance of these instructions. Identification of pictograms:

| Symbol | Description                               |          |                             |
|--------|-------------------------------------------|----------|-----------------------------|
| i      | IEC60417 - 1641<br>Operating instructions | $\wedge$ | IEC60417 - 0434b<br>Caution |

# FR

# Informations relatives à la sécurité

Nous vous recommandons de lire attentivement ce manuel avant l'installation du produit. Tout usage non conforme à la présente notice peut causer des dommages irréversibles, et entraîner l'annulation de la garantie. La responsabilité de la société BODET ne pourra donc pas être engagée. Identification des pictogrammes :

| Symbole | Description                             |             |                               |
|---------|-----------------------------------------|-------------|-------------------------------|
| Ĩ       | IEC60417 - 1641<br>Manuel d'utilisation | $\triangle$ | IEC60417 - 0434b<br>Attention |

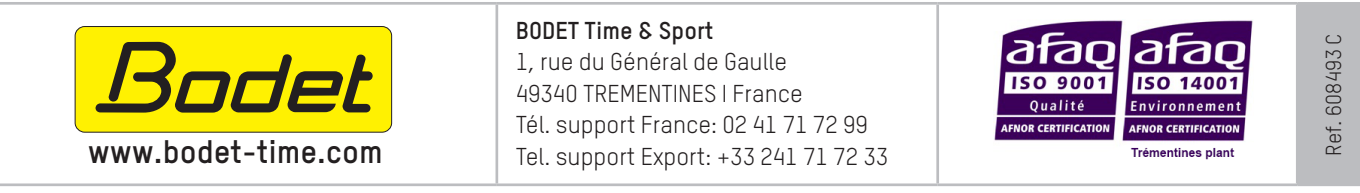

# USER GUIDE - GUIDE D'UTILISATION

# 1 Content of the suitcase

EN

i

i

The demonstration suitcase contains the following elements:

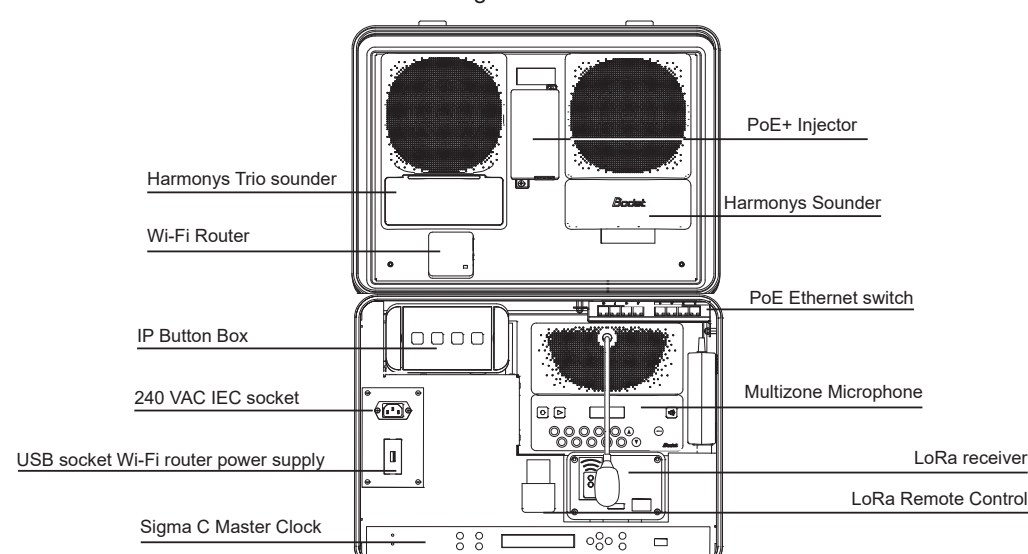

# When first powered on, it is necessary to configure all the products of the suitcase according to this user guide and the manuals mentioned.

# These manuals are available for download on our website www.bodet-time.com.

The Sigma master clock is equipped with a 3 external inputs option card. The 4 remote control keys of the remote control are connected to the external inputs as follows: key 1 to Sigma external input and keys 2, 3 and 4 to inputs A, B and C of the option card.

During the commissioning, it is required to make the pairing between the LoRa remote control and the receiver. See step 5.

# Remove the power cord from the 240 VAC socket and the USB Wi-Fi router cable before closing the suitcase.

# 2 Starting up the suitcase

- 1/ Connect the suitcase to the mains with the power supply cable via the IEC 240 VAC socket, and connect the Wi-Fi router to its USB power supply socket.
- 2/ Configuring the Wi-Fi router:
  - Connect to the Wi-Fi router from the Windows interface (SSID and password on the back of the router to be detached):
  - Enter 192.168.0.1 in the address bar of a web browser,
  - Enter the password: admin49
  - Click on "Operation Mode", select "Access Point". Click on "Save":

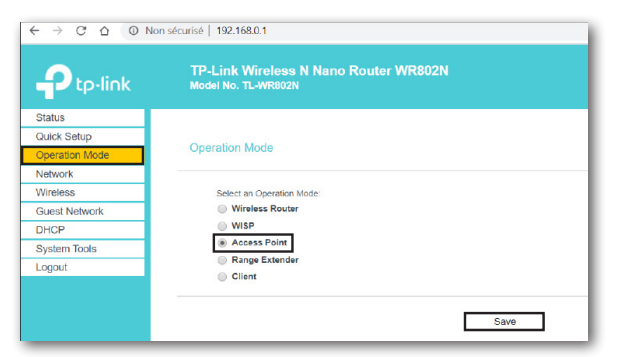

It is required to disconnect and reconnect the suitcase after changing the Wi-Fi router settings.

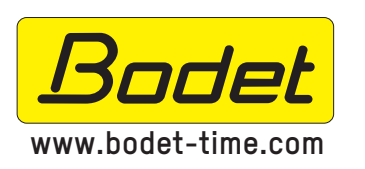

# BODET Time & Sport

1, rue du Général de Gaulle 49340 TREMENTINES I France Tél. support France: 02 41 71 72 99 Tel. support Export: +33 241 71 72 33

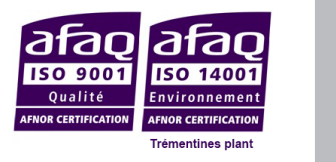

608493 C

Ref.

SID: TP-Link\_XXXX

2

# HARMONYS TRIO DEMO SUITCASE - VALISE DE DÉMONSTRATION HARMONYS TRIO **USER GUIDE - GUIDE D'UTILISATION** EN 3 3/ Manually set the time using the master clock's keypad: Press $\mathbf{M}$ , scroll down to the time and date menu and press $\mathbf{V}$ , set the time and the date and press Solution Change the network settings of the master clock so it can be detected during the verification in the SIGMA software. From the master clock's keypad: - press $\mathbf{A}$ for 4 seconds (from the home screen), - press the following keys one after the other to enter the code: $\mathbf{A}, \mathbf{b}, \mathbf{\nabla}, \mathbf{A}, \mathbf{\Theta}$ - scroll to the Config IP menu and press ( - enter the following settings: DHCP: NO Fixed IP address - press 🐼 and enter the IP address: IP address: 192.168.000.010 - press of and enter the mask: IP mask: 255.255.255.000 - press 🐼 twice. Make the pairing between the LoRa remote control and the receiver: 5/ - unscrew (4 screws) and remove the cover of the LoRa receiver, - check the position of dip switches 1 2 3 near the electronic card, Recommended configuration: 3 dip switches in left position for independent control of the relays. - press briefly on the A button of the receiver, - check the flashing of the receiver's red LED B, - press one of the remote control keys, - check that the red LED B of the receiver is steady for a few seconds and then switched off. The remote control is paired with the receiver. Bodet 6 Refer to the 608073 LoRa remote control for lockdown alerts User manual for more information if necessary. |i| Configuring the suitcase with the SIGMA software 6/ Install the SIGMA software available on the flash drive provided with the suitcase. i Please refer to the 607752 SIGMA software User Manual to follow the following steps if necessary. 7/ Configuring the master clock from the SIGMA software: - Launch the SIGMA software and select "ETHERNET NETWORK". This automatically launches a verification of the master clock. - Select the detected master clock and click on "Connect and transfer to PC".

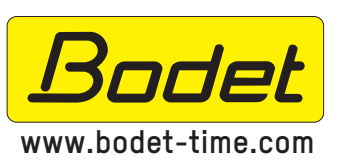

### BODET Time & Sport

1, rue du Général de Gaulle 49340 TREMENTINES I France Tél. support France: 02 41 71 72 99 Tel. support Export: +33 241 71 72 33

# AFNOR CERTIFICATION

608493 C

Ref.

| EN          | USER GUIDE - GUIDE D'UTILISATION                                                                                                    |
|-------------|----------------------------------------------------------------------------------------------------|
|             | <ul> <li>Continue with the configuration:<br/>Configuration Menu &gt; Time source section: choose "NONE" in the drop-down list mentioning the type of<br/>synchronisation,     </li> </ul>                                                                                                    |
|             | Configuration Menu > Time outputs section > NTP server tab: activate the service by clicking on the icon<br>(the icon becomes ) then click on the "Add" button before entering the multicast address 239.192.54.1.<br>- Click on "Save to Sigma".                                                             |
| Ĩ           | The NTP service must complete its initialisation so that the Harmonys Trio can display the time each time the system is started. This may take several minutes.                                                                                                    |
|             | 8/ Modify the network configuration of each IP device from the SIGMA software:<br>Configuration Menu > IP devices section: configure each device (Harmonys, Harmonys Trio, Microphone, IP buttons) by selecting it (tick box) then click on the "Network" button.                                             |
| $\triangle$ | Select the right network interface in the SIGMA software (if several are displayed).                                                                                                    |
| ī           | It is recommended to give all Bodet products a fixed IP address outside the DHCP range used by the router (all products have the same subnet mask 255.255.255.000).                                                                                                    |
|             | The following addressing plan can be used:                                                                                                    |
|             | <ul> <li>Sigma C: IP: 192.168.0.10<br/>Multicast: 239.192.54.1 for time display<br/>Multicast: 239.192.55.1</li> </ul>                                                                                                    |
|             | <ul> <li>Harmonys Trio: IP: 192.168.0.11<br/>Multicast: 239.192.54.1 for time display<br/>Multicast: 239.192.55.1</li> </ul>                                                                                                    |
|             | • Harmonys: IP: 192.168.0.12 - Multicast: 239.192.55.1                                                                                                    |
|             | • Microphone: IP: 192.168.0.13 - Multicast: 239.192.55.1                                                                                                    |
|             | • IP buttons: IP: 192.168.0.14 - Multicast: 239.192.55.1                                                                                                    |
|             | PC: DHCP (Wi-Fi connection)                                                                                                    |
|             | - Click on "Save to Sigma".                                                                                                    |
| ĺ           | It is also possible to connect to the demonstration suitcase using an RJ45 cable, connected directly to the switch. In that case, the network configuration of the PC must respect the addressing plan (IP address and mask) established with the equipment in the suitcase.                                  |
|             | 9/ Customising the programming of the suitcase using the SIGMA software.                                                                                                    |
|             | For example, a simple programming can be carried out, allowing:                                                                                                    |
|             | - to launch and stop intrusion, lockdown and evacuation alerts using the IP buttons and/or the LoRa remote control.                                                                                                    |
|             | - to make microphone calls on Harmonys sounders, on one or the other, or both (zone/group management).                                                                                                    |
|             | To do so, follow the following instructions:                                                                                                    |
|             | <u>1/ Create zones and a group:</u><br>Configuration Menu > Sounders and relays section > Zone tab: click on the "Add" button and create a zone. Repeat                                                                                                    |
|             | the operation to create a second zone (naming them zone 1 and zone 2).<br><i>Configuration</i> Menu > <i>Sounders and relays</i> section> <i>Group</i> tab: click on the "Add" button and create a group<br>(naming it group 1). Then, click on the "Select zones" button, and tick "All circuits".           |
|             | 2/ Assign a zone to Harmonys and Harmonys Trio sounders:<br>Configuration Menu > IP devices section: configure each device (Harmonys, Harmonys Trio) by selecting it (tick<br>box). Then, click on the "Parameters" button.<br>Assign zone 2 to the Harmonys sounder and zone 1 to the Harmonys Trio sounder. |
|             |                                                                                                    |

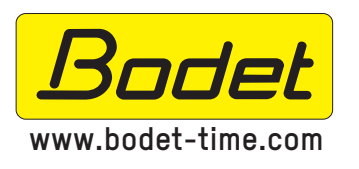

BODET Time & Sport

1, rue du Général de Gaulle 49340 TREMENTINES I France Tél. support France: 02 41 71 72 99 Tel. support Export: +33 241 71 72 33

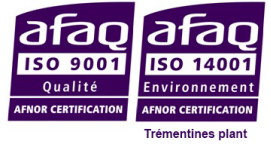

Ref. 608493 C

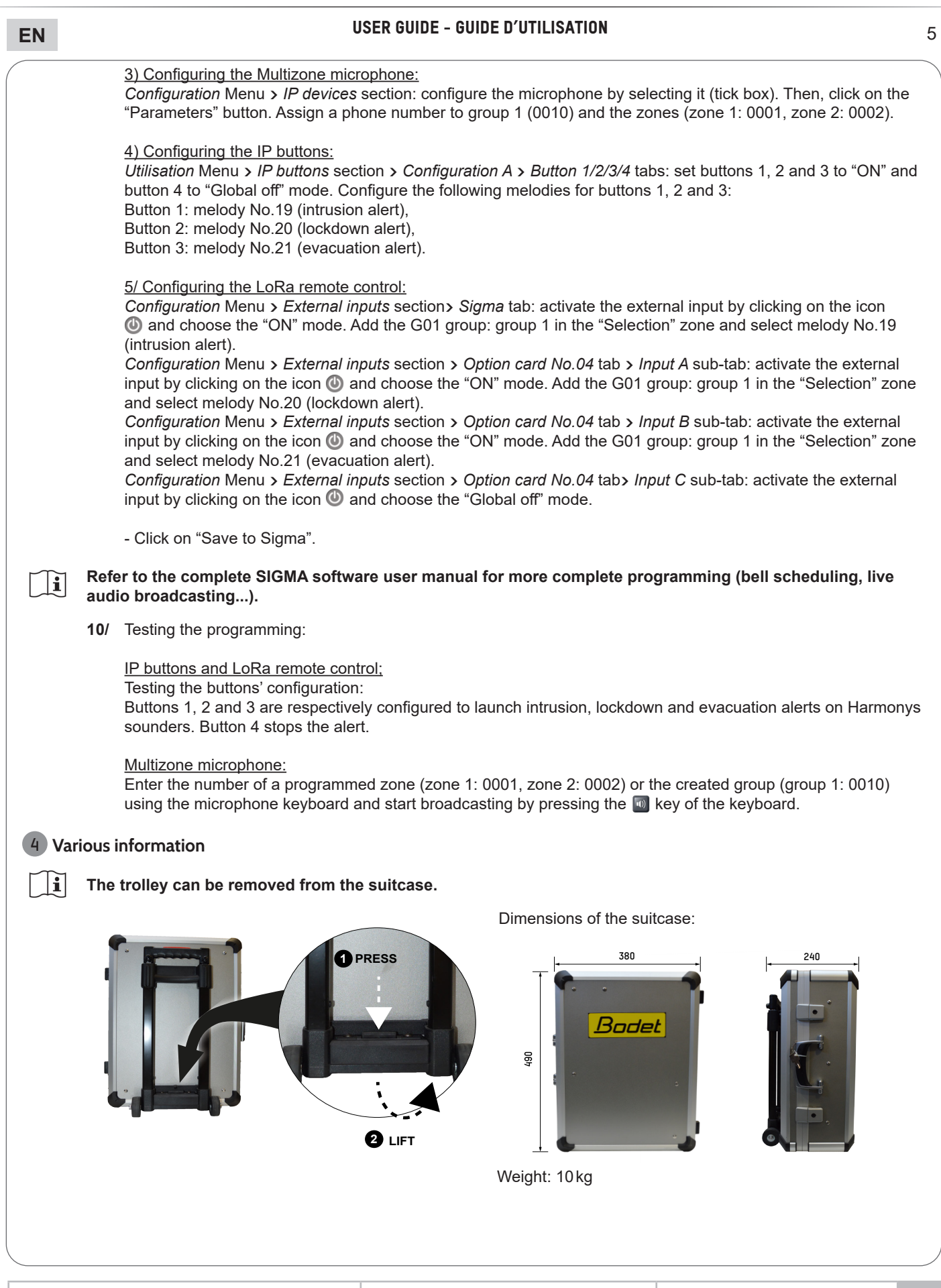

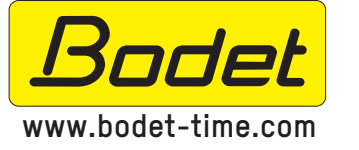

BODET Time & Sport

1, rue du Général de Gaulle 49340 TREMENTINES I France Tél. support France: 02 41 71 72 99 Tel. support Export: +33 241 71 72 33

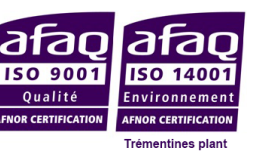

608493 C

Ref.

# USER GUIDE - GUIDE D'UTILISATION

# Contenu de la valise

FR

i

i

La valise de démonstration contient les éléments suivants :

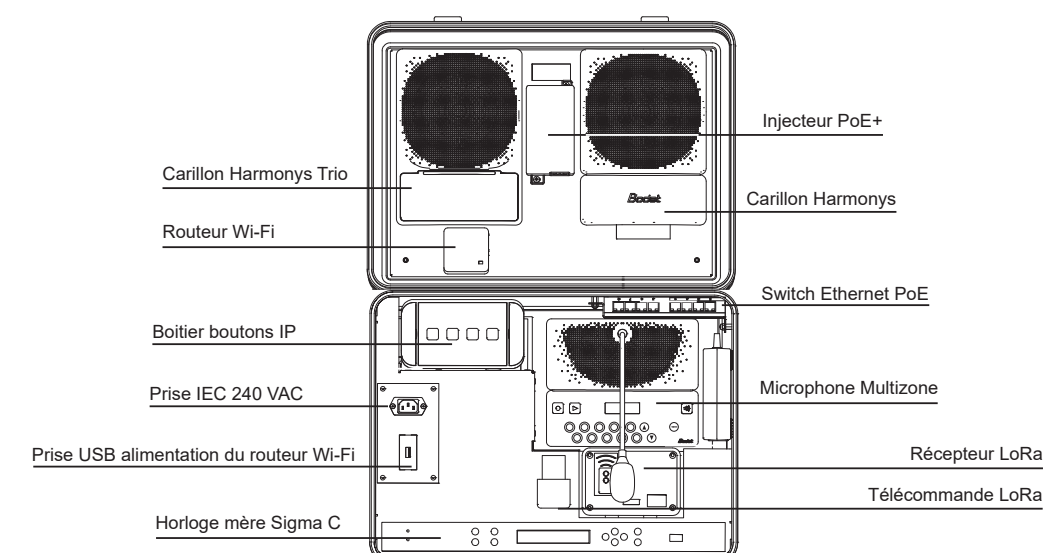

# À la première mise en service, il est nécessaire de configurer l'ensemble des produits de la valise à l'aide de ce guide et des notices indiquées.

Ces notices sont disponibles en téléchargement sur le site www.bodet-time.com.

L'horloge mère est équipée d'une carte option 3 entrées externes. Les 4 boutons de la télécommande sont connectés de la manière suivante: bouton 1 à l'entrée externe de l'horloge mère et les boutons 2, 3 et 4 aux entrées A, B et C de la carte option.

À la mise en service, il est nécessaire de réaliser l'appairage de la télécommande LoRa avec le récepteur. Voir l'étape 5.

# Débrancher le câble d'alimentation secteur et le câble USB du routeur Wi-Fi avant de refermer la valise.

# 2 Mise en route de la valise

- I/ Raccorder la valise au secteur avec le câble d'alimentation via la prise IEC 240 VAC et brancher le routeur WIFI à sa prise d'alimentation USB.
  Etiquette au dos du routeur Wi-Fi
- 2/ Configurer le routeur WIFI :
  - Se connecter au routeur Wi-Fi depuis l'interface Windows (SSID et mot de passe au dos du routeur à détacher) :

- Saisir 192.168.0.1 dans la barre d'adresse d'un navigateur web,

- Saisir le mot de passe : admin49
- Cliquer sur la rubrique «Operation Mode » » et choisir « Access Point » puis cliquer sur « Save » :

|                | lon sécurisé   192.168.0.1                                   |
|----------------|--------------------------------------------------------------|
|                | TP-Link Wireless N Nano Router WR802N<br>Model No. TL-WR802N |
| Status         |                                                              |
| Quick Setup    | Occurries Made                                               |
| Operation Mode | Operation Mode                                               |
| Network        |                                                              |
| Wireless       | Select an Operation Mode:                                    |
| Guest Network  | Wireless Router                                              |
| DHCP           | WISP                                                         |
| System Tools   | Access Point                                                 |
| Logout         | Range Extender                                               |
|                | Client                                                       |
|                | Save                                                         |

Il est recommandé de débrancher puis de rebrancher la valise après modification des paramètres du routeur Wi-Fi.

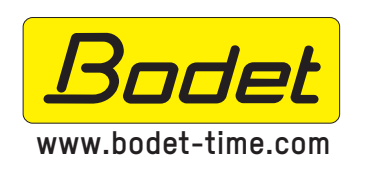

# BODET Time & Sport

1, rue du Général de Gaulle 49340 TREMENTINES I France Tél. support France: 02 41 71 72 99 Tel. support Export: +33 241 71 72 33

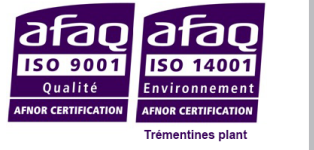

608493 C

Ref.

SID: TP-Link\_XXXX

6

# HARMONYS TRIO DEMO SUITCASE - VALISE DE DÉMONSTRATION HARMONYS TRIO

| FR       | USER GUIDE - GUIDE D'UTILISATION                                                                                                    |             |
|----------|----------------------------------------------------------------------------------------------------|-------------|
|          | <ul> <li>3/ Effectuer manuellement le réglage de l'heure depuis le clavier de l'horloge mère :         <ul> <li>appuyer sur M, faire défiler jusqu'au menu Heure et date et appuyer sur Ø,</li> <li>effectuer le réglage de la zone horaire et appuyez sur Ø,</li> <li>effectuer le réglage de l'heure et de la date et appuyer sur Ø.</li> </ul> </li> </ul>                                                                                                    |             |
|          | <ul> <li>4/ Modifier les paramètres réseau de l'horloge mère pour qu'elle puisse être détectée lors du recensement dep logiciel SIGMA. Depuis le clavier de l'horloge mère : <ul> <li>appuyer sur ▲ pendant 4 secondes (depuis l'écran d'accueil),</li> <li>appuyer à la suite pour composer le code : ▲, ▶, ♥, ◀, ♥,</li> <li>faire défiler jusqu'au menu Config. IP et appuyer sur ♥,</li> <li>entrer les paramètres suivants :</li> </ul> </li> <li>DHCP : NON<br/>Adresse IP fixe</li> </ul> | uis le      |
|          | - appuyer sur 🐼 puis entrer l'adresse IP :                                                                                                    |             |
|          | - appuyer sur ♥ puis entrer le masque :                                                                                                    |             |
|          | Masque IP :<br>255.255.255.000                                                                                                    |             |
|          | - appuyer sur 🐼 2 fois.                                                                                                    |             |
|          | <ul> <li>- dévisser (4 vis) et retirer le capot du récepteur LoRa,</li> <li>- vérifier la position des dips 1 2 3 au niveau de la carte électronique,</li> </ul>                                                                                                    |             |
| $\wedge$ | Configuration conseillée : les 3 dips en position gauche pour une commande indépendante des relais.                                                                                                    |             |
|          | <ul> <li>appuyer brièvement sur le bouton A du récepteur,</li> <li>visualiser le clignotement de la LED rouge B du récepteur,</li> <li>appuyer sur l'une des touches de la télécommande,</li> <li>visualiser que la LED rouge B du récepteur devient fixe pendant quelques secondes puis s'éteint.<br/>La télécommande est désormais appairée avec le récepteur.</li> </ul>                                                                                                    |             |
|          |                                                                                                    |             |
| ĺ        | Reportez-vous à la notice 608073 Notice Télécommande PPMS LoRa pour plus d'informations si besoin.                                                                                                    |             |
| 3 Co     | figuration de la valise avec le logiciel SIGMA                                                                                                    |             |
|          | 6/ Installer le logiciel SIGMA se trouvant sur la clé USB livrée avec la valise.                                                                                                    |             |
| i        | Reportez-vous à la notice 607726 Manuel Utilisateur logiciel SIGMA pour effectuer les étapes ci-après si be                                                                                                    | soin.       |
|          | <ul> <li>7/ Configurer l'horloge mère depuis le logiciel SIGMA :         <ul> <li>Lancer le logiciel SIGMA et sélectionner l'environnement «RESEAU ETHERNET», cela lance automatique<br/>un recensement de l'horloge mère,</li> <li>Sélectionner l'horloge mère détectée et cliquer sur «Connexion et charger vers PC».</li> </ul> </li> </ul>                                                                                                    | ∍ment       |
|          | BODET Time & Sport                                                                                                    | <u>ں</u>    |
|          | 1, rue du Général de Gaulle         49340 TREMENTINES I France         Tél. support France: 02 41 71 72 99         Tel. support France: 02 41 71 72 99         Tel. support France: 02 41 71 72 99                                                                                                    | Ref. 608493 |

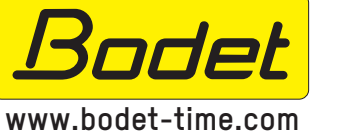

1, rue du Général de Gaulle 49340 TREMENTINES | France Tél. support France: 02 41 71 72 99 Tel. support Export: +33 241 71 72 33

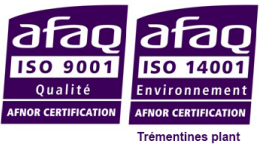

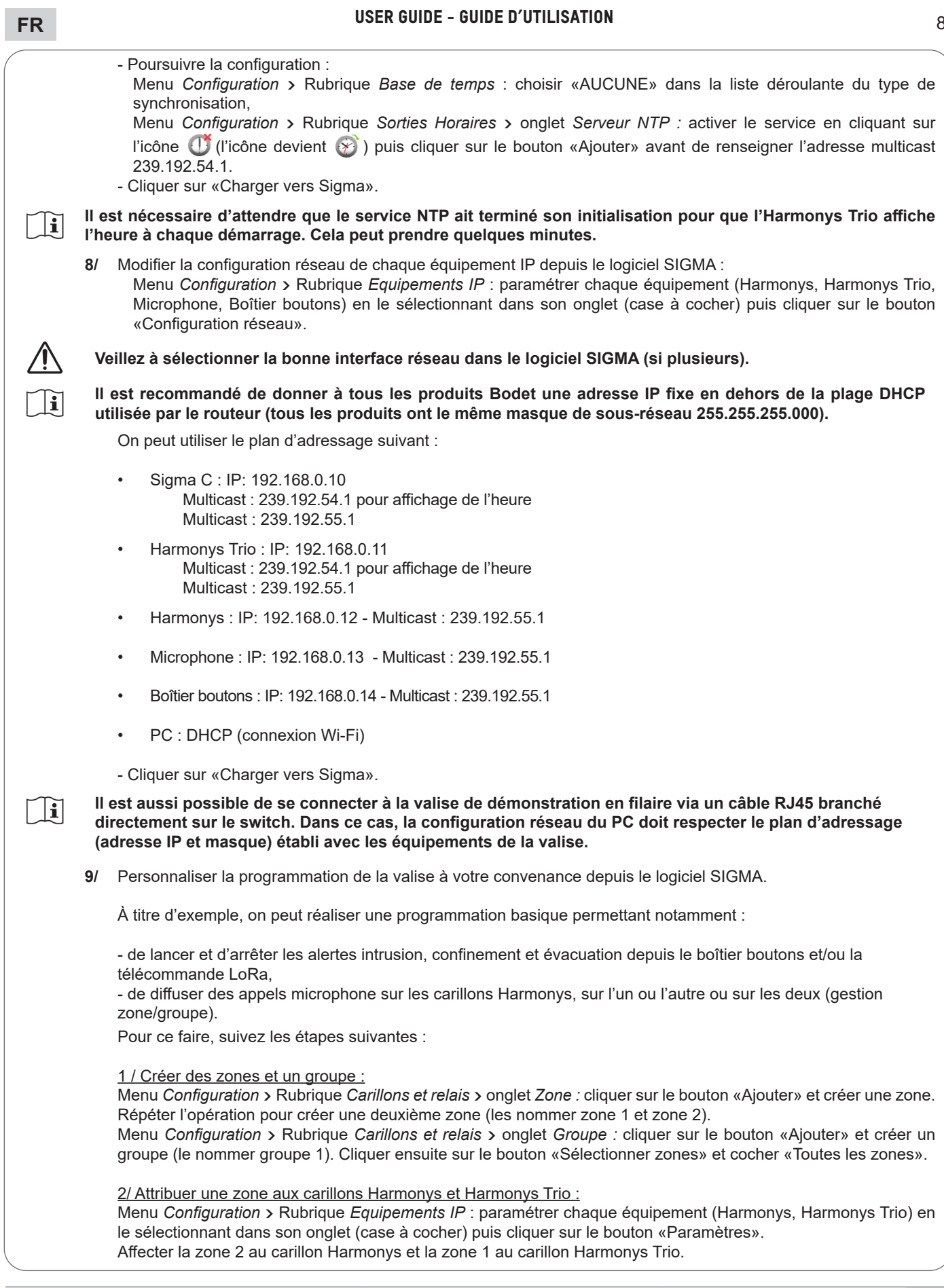

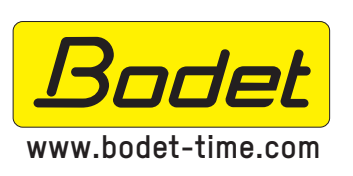

BODET Time & Sport 1, rue du Général de Gaulle 49340 TREMENTINES | France Tél. support France: 02 41 71 72 99 Tel. support Export: +33 241 71 72 33

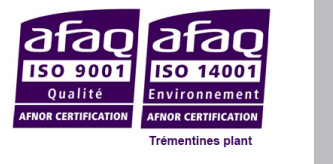

608493 C

Ref.

| FR    | USER GUIDE - GUIDE D'UTILISATION 9                                                                                                    |
|-------|----------------------------------------------------------------------------------------------------|
|       | <u>3/ Programmer le microphone Multizone :</u><br>Menu <i>Configuration</i> > Rubrique <i>Equipements IP</i> : paramétrer le microphone en le sélectionnant dans son onglet<br>(case à cocher) puis cliquer sur le bouton «Paramètres». Affecter un numéro d'appel au groupe 1 (0010) et aux<br>zones (zone 1 : 0001, zone 2 : 0002).                                                                                                    |
|       | <u>4/ Programmer le boitier boutons :</u><br>Menu <i>Exploitation</i> > Rubrique <i>Boîtier boutons</i> > <i>Configuration A</i> > Onglets <i>Bouton 1/2/3/4 :</i> paramétrer les<br>boutons 1, 2 et 3 sur le mode «ON» et le bouton 4 sur le mode «OFF Global». Programmer les mélodies<br>suivantes pour les boutons 1, 2 et 3 :<br>Bouton 1 : mélodie n°19 (alerte intrusion),<br>Bouton 2 : mélodie n°20 (alerte confinement),<br>Bouton 3 : mélodie n°21 (alerte évacuation).                                                                                                    |
|       | <ul> <li>5/ Programmer la télécommande LoRa :<br/>Menu Configuration &gt; Rubrique Entrées externes &gt; Onglet Sigma : activer l'entrée externe en cliquant sur l'icône <sup>(1)</sup> et choisir le mode «ON». Ajouter le groupe G01 : groupe 1 dans la zone «Sélection» et sélectionner la mélodie n°19 (alerte intrusion).</li> <li>Menu Configuration &gt; Rubrique Entrées externes &gt; Onglet Carte option n°04 &gt; Sous onglet Entrée A : activer l'entrée externe en cliquant sur l'icône <sup>(1)</sup> et choisir le mode «ON». Ajouter le groupe G01 : groupe 1 dans la zone «Sélection» et sélectionner la mélodie n°20 (alerte confinement).</li> <li>Menu Configuration &gt; Rubrique Entrées externes &gt; Onglet Carte option n°04 &gt; Sous onglet Entrée B : activer l'entrée externe en cliquant sur l'icône <sup>(1)</sup> et choisir le mode «ON». Ajouter le groupe G01 : groupe 1 dans la zone «Sélection» et sélectionner la mélodie n°20 (alerte confinement).</li> <li>Menu Configuration &gt; Rubrique Entrées externes &gt; Onglet Carte option n°04 &gt; Sous onglet Entrée B : activer l'entrée externe en cliquant sur l'icône <sup>(1)</sup> et choisir le mode «ON». Ajouter le groupe G01 : groupe 1 dans la zone «Sélection» et sélectionner la mélodie n°21 (alerte évacuation).</li> <li>Menu Configuration &gt; Rubrique Entrées externes &gt; Onglet Carte option n°04 &gt; Sous onglet Entrée C : activer l'entrée externe en cliquant sur l'icône <sup>(2)</sup> et choisir le mode «OFF Global».</li> </ul> |
|       | - Cliquer sur «Charger vers Sigma».                                                                                                    |
| ĺĺĺ   | (plannification de sonneries, diffusion d'audio en live).                                                                                                    |
|       | <b>10</b> / Tester la programmation :                                                                                                    |
|       | Boitier boutons et télécommande LoRa :<br>Tester la configuration des boutons :<br>Les boutons 1, 2 et 3 sont respectivement programmés pour lancer l'alerte intrusion, confinement et évacuation<br>sur les carillons Harmonys. Le bouton 4 arrête l'alerte.                                                                                                    |
|       | <u>Microphone Multizone :</u><br>Saisir le numéro d'une zone programmée (zone 1 : 0001, zone 2 : 0002) ou du groupe crée (groupe 1 : 0010)<br>avec le clavier du microphone et commencer la diffusion en maintenant appuyée la touche 💿 du clavier.                                                                                                    |
| 4 Inf | formations diverses                                                                                                    |
| i     | Le trolley de la valise peut être retiré si besoin.                                                                                                    |
|       | Dimensions de la valise :                                                                                                    |
|       | 380<br>380<br>380<br>Bocdet<br>C LEVEZ                                                                                                    |
|       | Poids : 10 kg                                                                                                    |
|       |                                                                                                    |
|       | BODET Time & Sport<br>1, rue du Général de Gaulle<br>49340 TREMENTINES I France<br>Tél. support France: 02 41 71 72 99<br>The support France: 02 41 71 72 99                                                                                                    |

Tel. support Export: +33 241 71 72 33

www.bodet-time.com

HARMONYS TRIO DEMO SUITCASE - VALISE DE DÉMONSTRATION HARMONYS TRIO